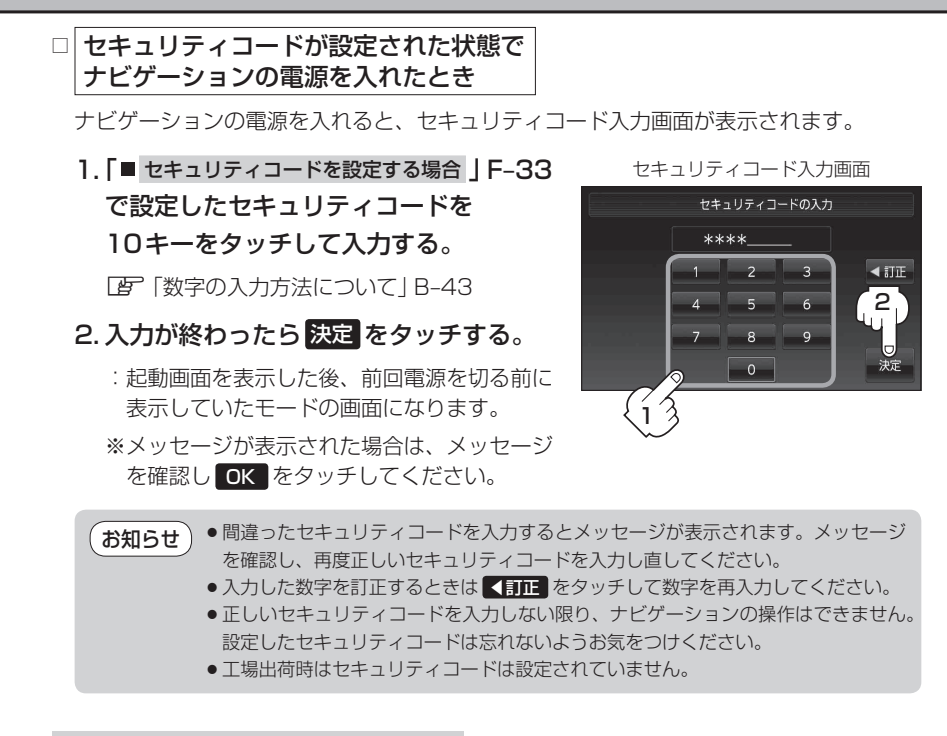

## ■ セキュリティコードを解除する場合

① OFF をタッチする。

:セキュリティコード入力画面が表示されます。

セキュリティ設定画面 (セキュリティコードONの場合)

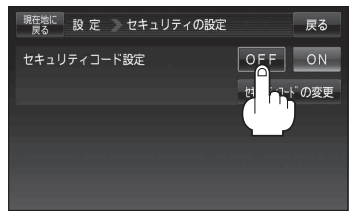

## 迎現在のセキュリティコードを10キーを タッチして入力し、決定をタッチする。

『 [数字の入力方法について] B-43

:メッセージ表示後、設定のメニュー画面に戻り ます。

お知らせ ティコードが解除されます。ナビゲーション 起動時にセキュリティコード入力画面を表示 したい場合は、 ON をタッチして再度セ キュリティコードを設定してください。 セキュリティコード入力画面

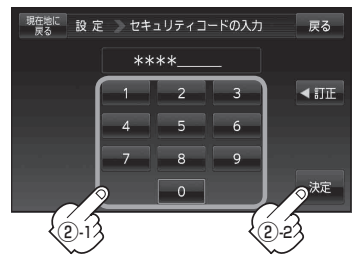